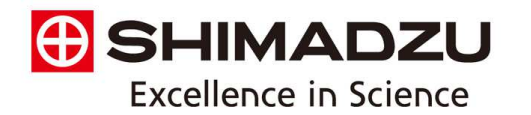

BA6E-0002-0468C 321-78254-01

## 分析天びんAPシリーズ ソフトウェアアップデート手順

株式会社島津製作所 分析計測事業部 天びんビジネスユニット 2017年8月10日

はじめに

平素は弊社製品に格別のご愛顧を賜り、厚く御礼申し上げます。

このたび、弊社分析天びんAPシリーズにおきまして電源投入の際、正常に 起動しない問題が発生しました。ご迷惑をお掛けし大変申し訳ございません。 原因は、装置のソフトウェア不具合であることが判明しましたが、計量結 果および装置の計量性能への影響はございません。

なお、今回の問題の解消にはソフトウェアの更新が必要となります。

本書には、APシリーズ本体のソフトウェア更新の準備と手順を記載しております。本書の手順で付属のプログラムを実行いただくことで、問題を解消したソフトウェアへ更新いただけます。

ご面倒をお掛けして申し訳ございませんが、急ぎ問題の解消が必要な場合 には、ソフトウェア更新のご協力を賜りたく存じます。

ソフトウェア更新後におきましても、

- ・装置の計量性能は変わりません。
- ・お使いいただいていた条件設定はそのまま記憶されています。

用意するもの

ノートパソコン(Win10,Win7 USBコネクタ付)

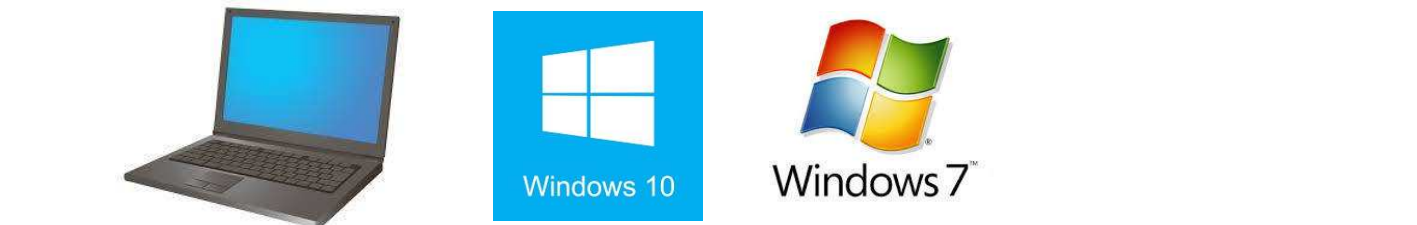

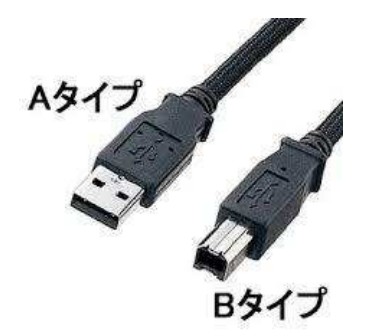

USBケーブル(A-type, B-typeコネクタ)

 APシリーズ天びん 型名とシリアル番号 (S/N)をご確認ください。
S/Nは本体背面に貼られ ているラベルをご確認 ください。 8ページをご参照ください。

手順1 起動

### <u>1-1 ノートパソコン電源ON</u>

#### 通常どおり起動画面まで立ち上げます。 ※管理者としてログオンしてください。

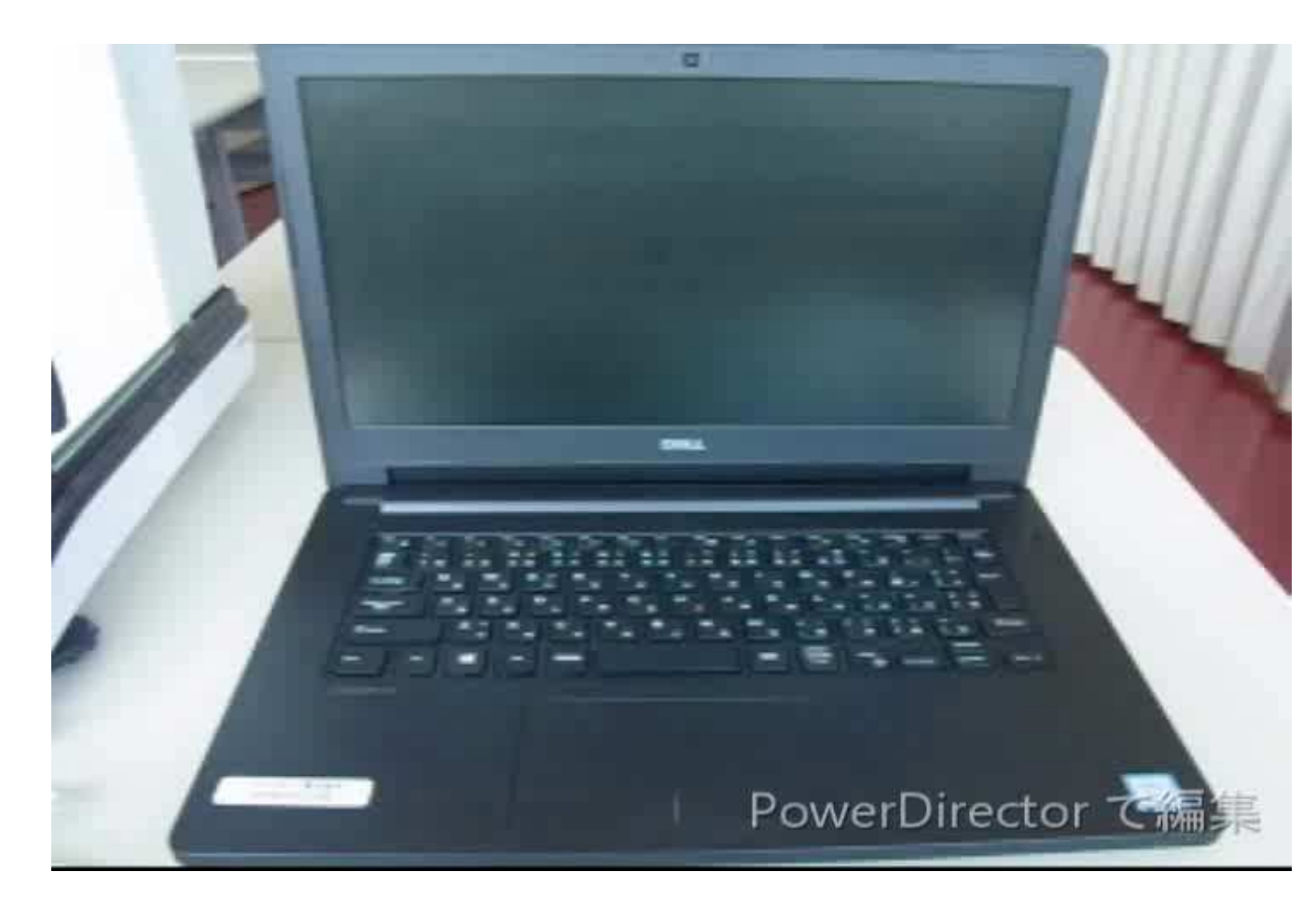

手順1 起動

## <u>1-2 ソフトウェアのダウンロード</u>

#### メールあるいはWebからダウンロードした圧縮ファイル <u>AP\_UPDATE\_JP\_RevB.zip</u>をパソコンのデスクトップ上に貼 り付け、そのファイルを解凍します。

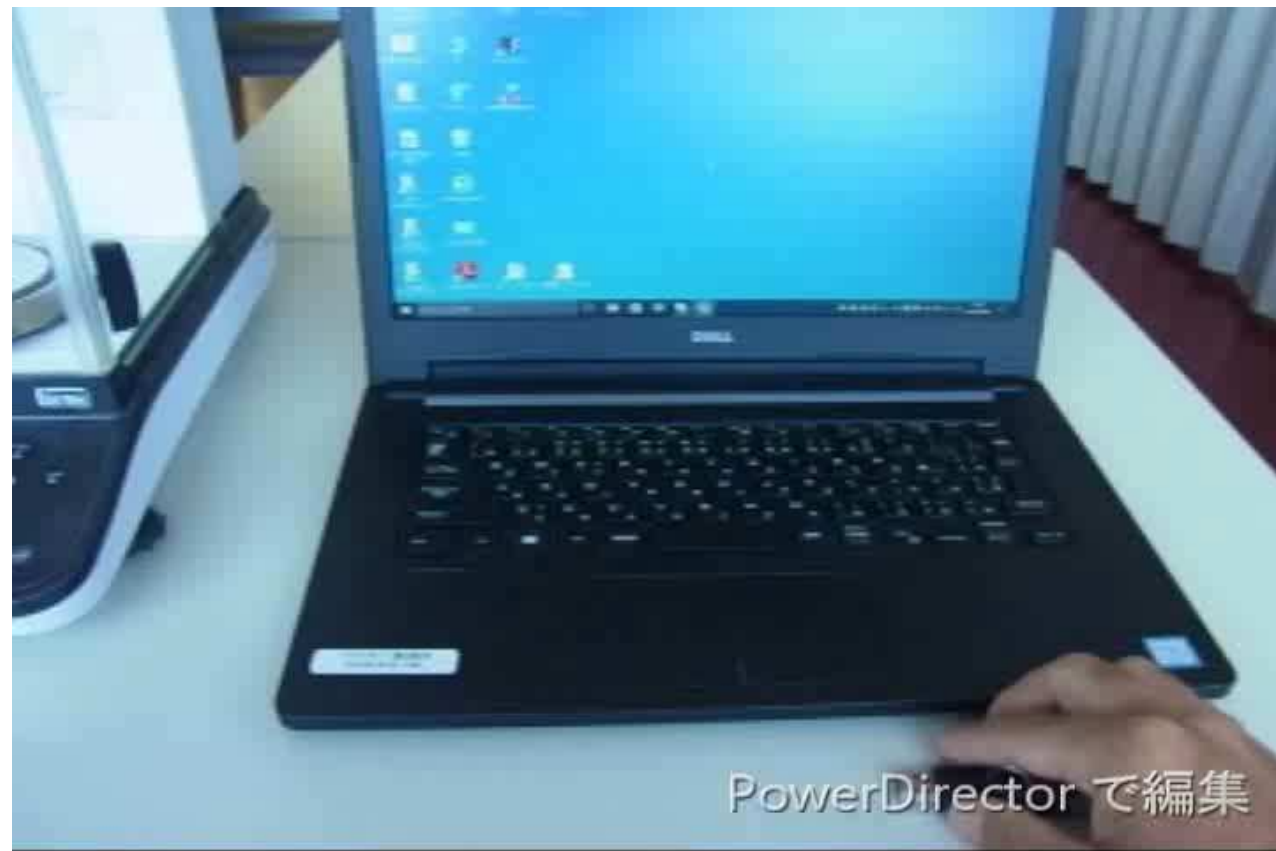

手順1 起動

## <u>1-3 通信ソフトウェアのセットアップ</u>

## 解凍したフォルダ内の"CDM21226\_Setup.exe"を実行します。これにより、天びんとパソコンとの接続が準備完了となります。

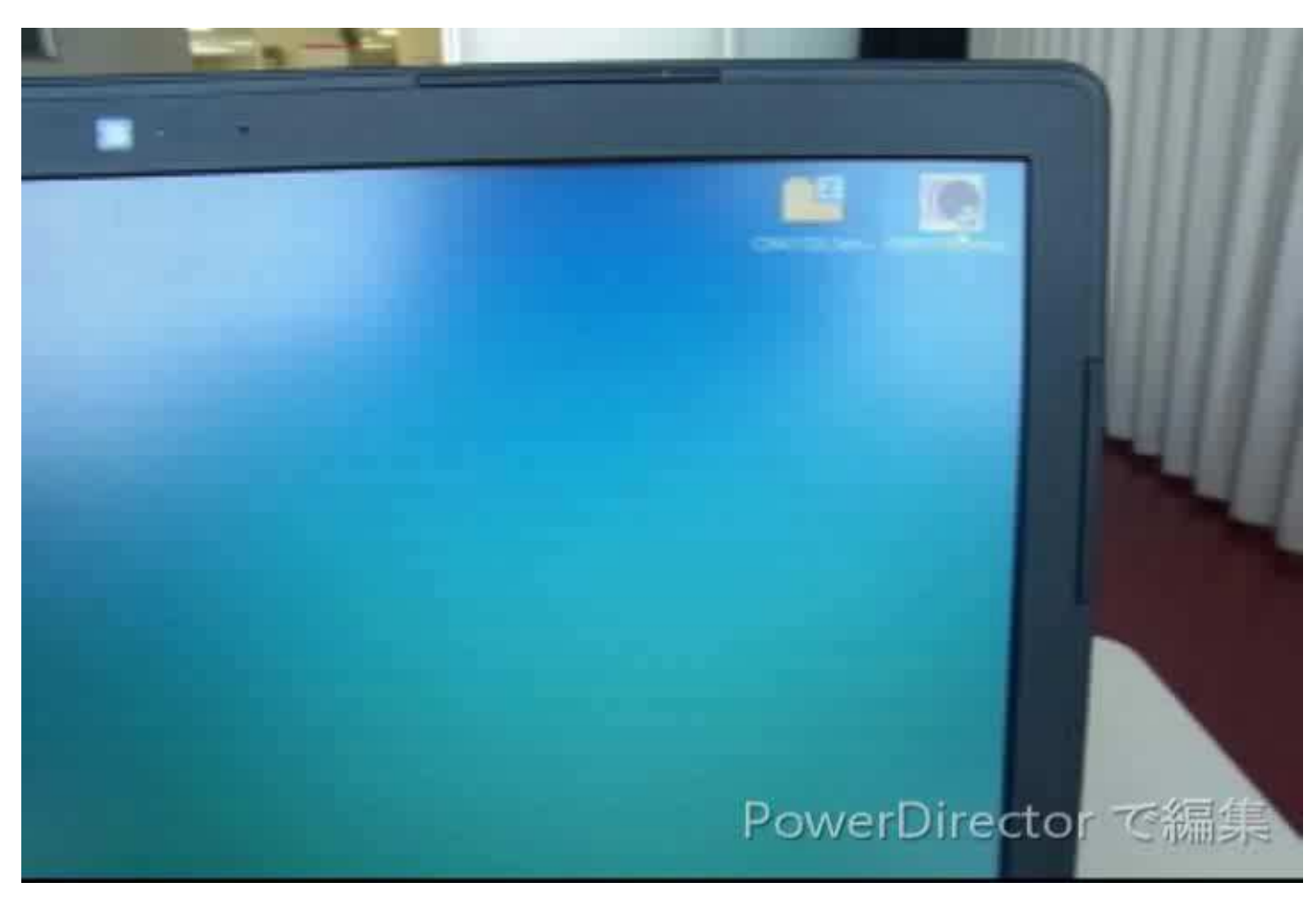

手順1 起動

### <u>1-4 分析天びんAPシリーズの起動</u>

# お手元のAPシリーズのACアダプタを電源へ挿入し通電します。進捗40%の表示で停止します。

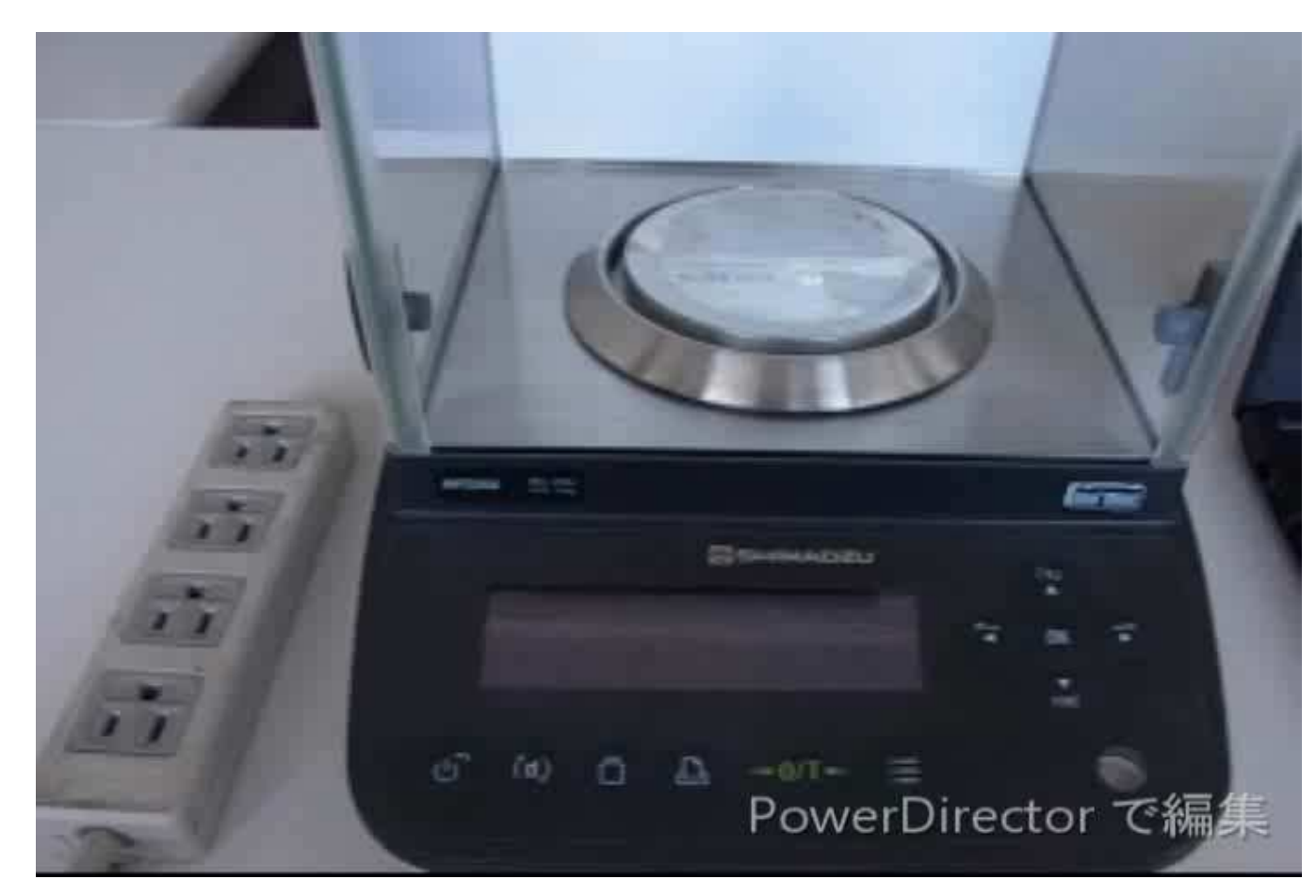

手順2 接続

## <u>2-1 USBケーブルの接続</u>

#### 用意したUSBケーブルをパソコンと天びん本体裏面のUSBコ ネクタに接続します。

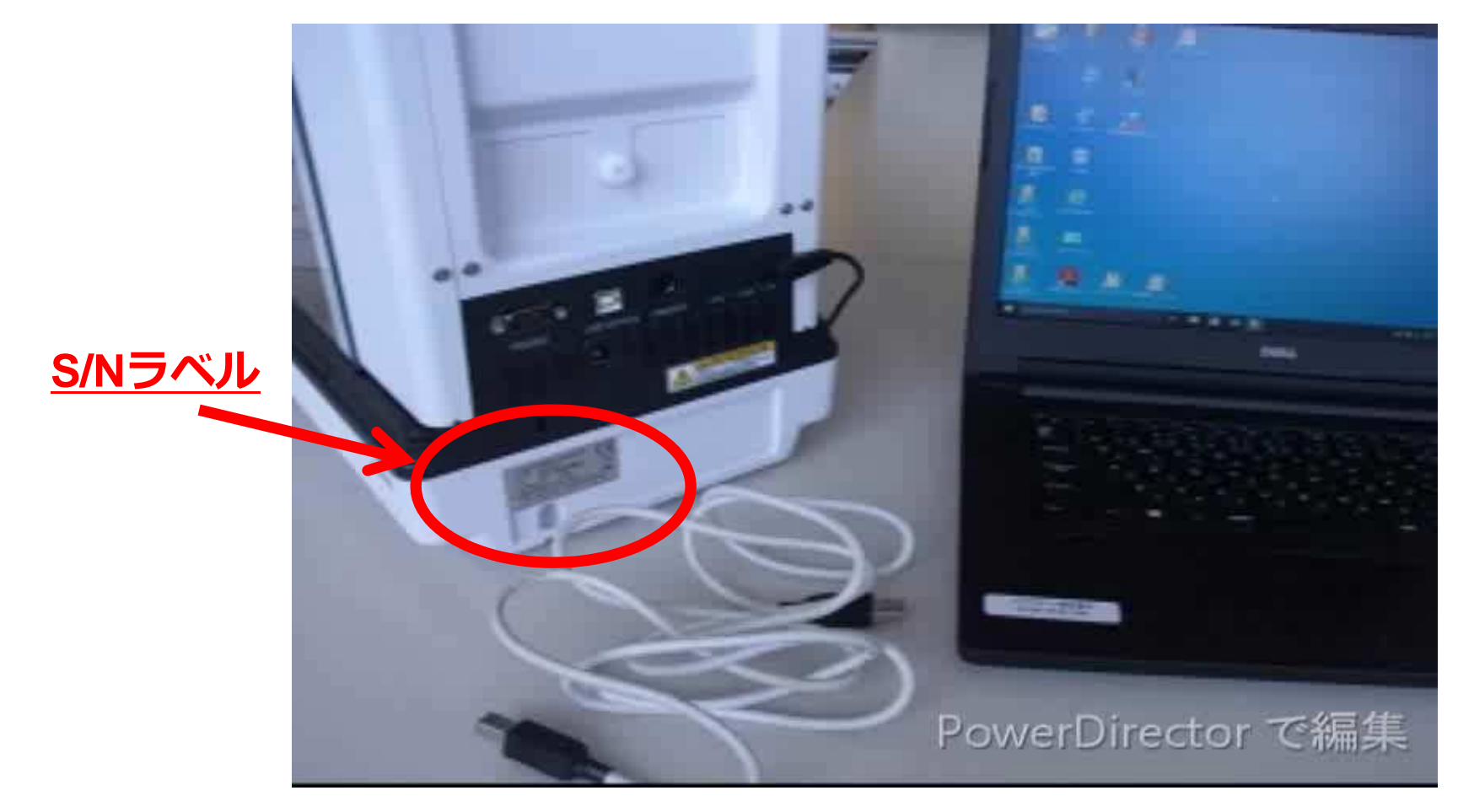

手順2 接続

## <u>2-2 接続の確認(Windows10)</u>

正常に接続できたかを確認します。パソコンにて左下のスタートボタンを右クリックし、メニューの中からデバイスマネージャーを開きます。そこでポート(COMと LPT)→USB Serial Port(COM X)と表示されれば確認完了です。 表示された(COM X)をメモしてください。後ほど必要になります。"X"は数字です。

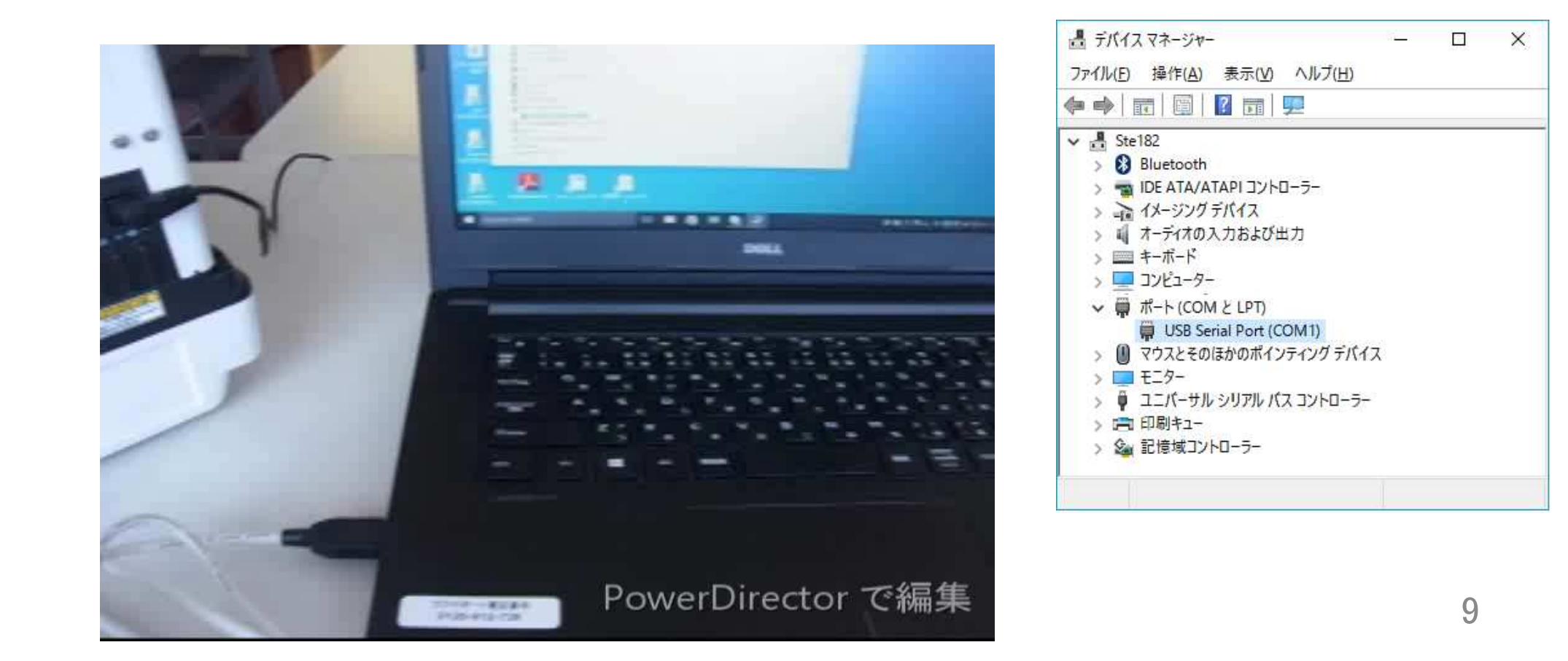

手順2 接続

## <u>2-3 接続の確認(Windows7)</u>

正常に接続できたかを確認します。パソコンにて左下のスタートボタンをクリックし、メニューの中からコントロールパネルを開きます。そこから、システム→デバイスマネージャーとクリックして、その画面にてポート(COMとLPT)→USB Serial Port(COM X)と表示されれば確認完了です。 表示された(COM X)をメモしてください。後ほど必要になります。"X"は数字です。

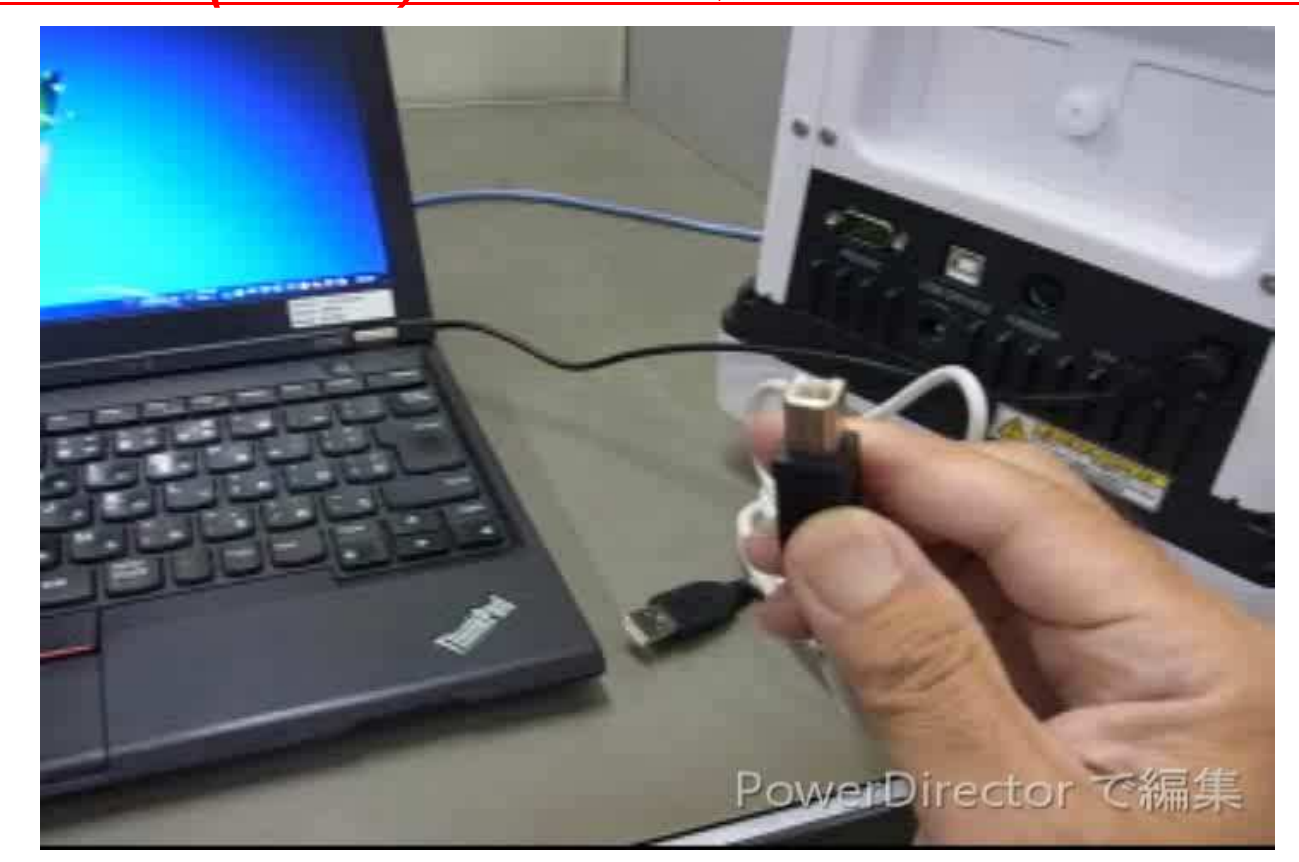

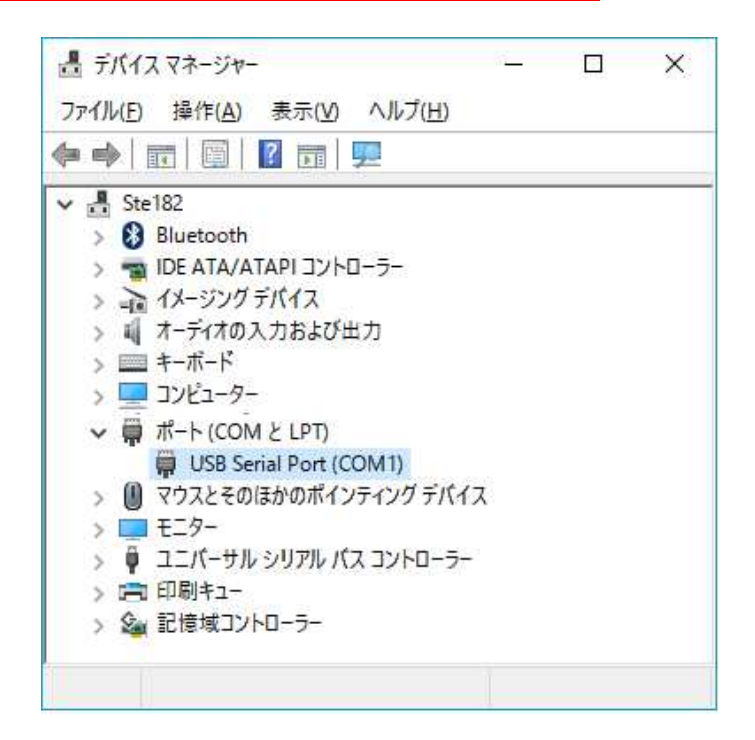

## 手順3 アップデート

準備 3 - 1

手順①

ACアダプタを抜いて電源を切ります。

#### 手順(2) PCと天びんとでUSBケーブルが 接続されているか確認ください。

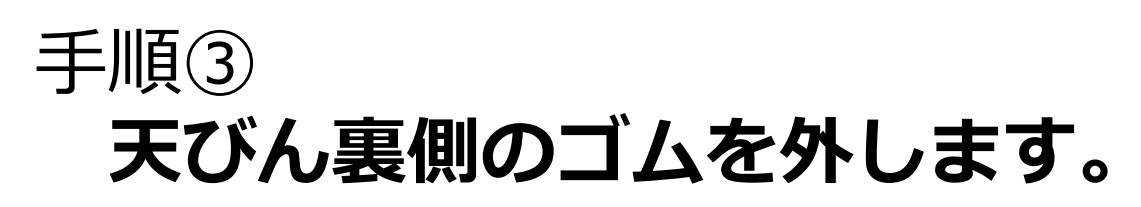

※外したゴムは捨てないでください。

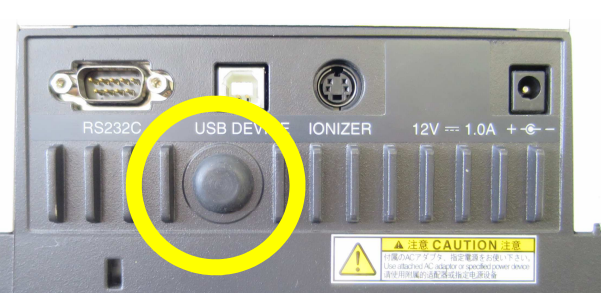

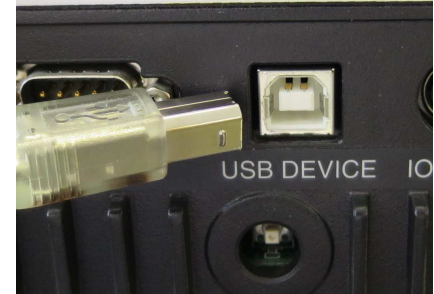

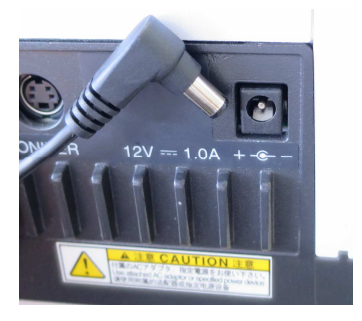

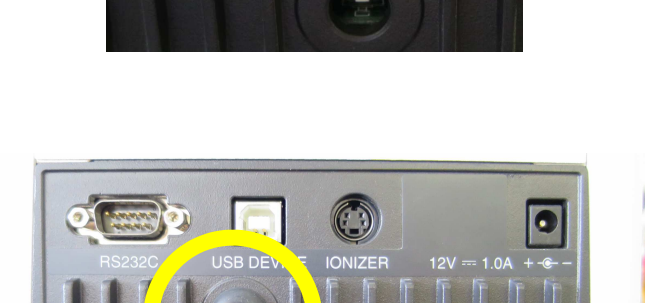

## 手順3 アップデート

準備 3 - 1

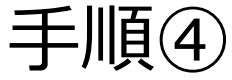

天びん本体裏側の スイッチを押しながら、 *ACアダ*プタを指して 電源を入れてください。

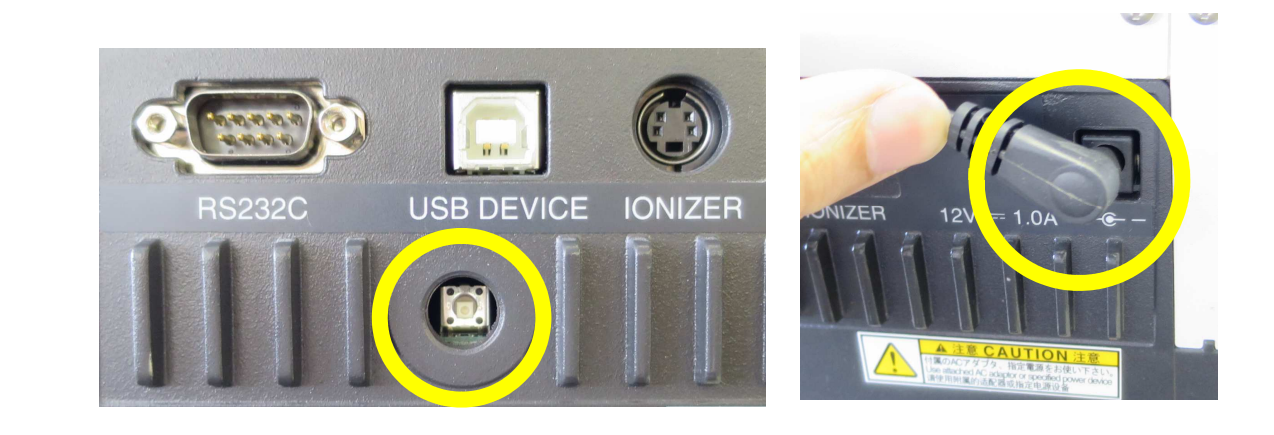

手順⑤ 天びんの画面に「UPDATE MODE」 と表示されます。これで準備完了です。 表示されない場合は、電源を抜いて、 手順④からやり直してください。

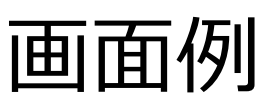

UPDATE MODE

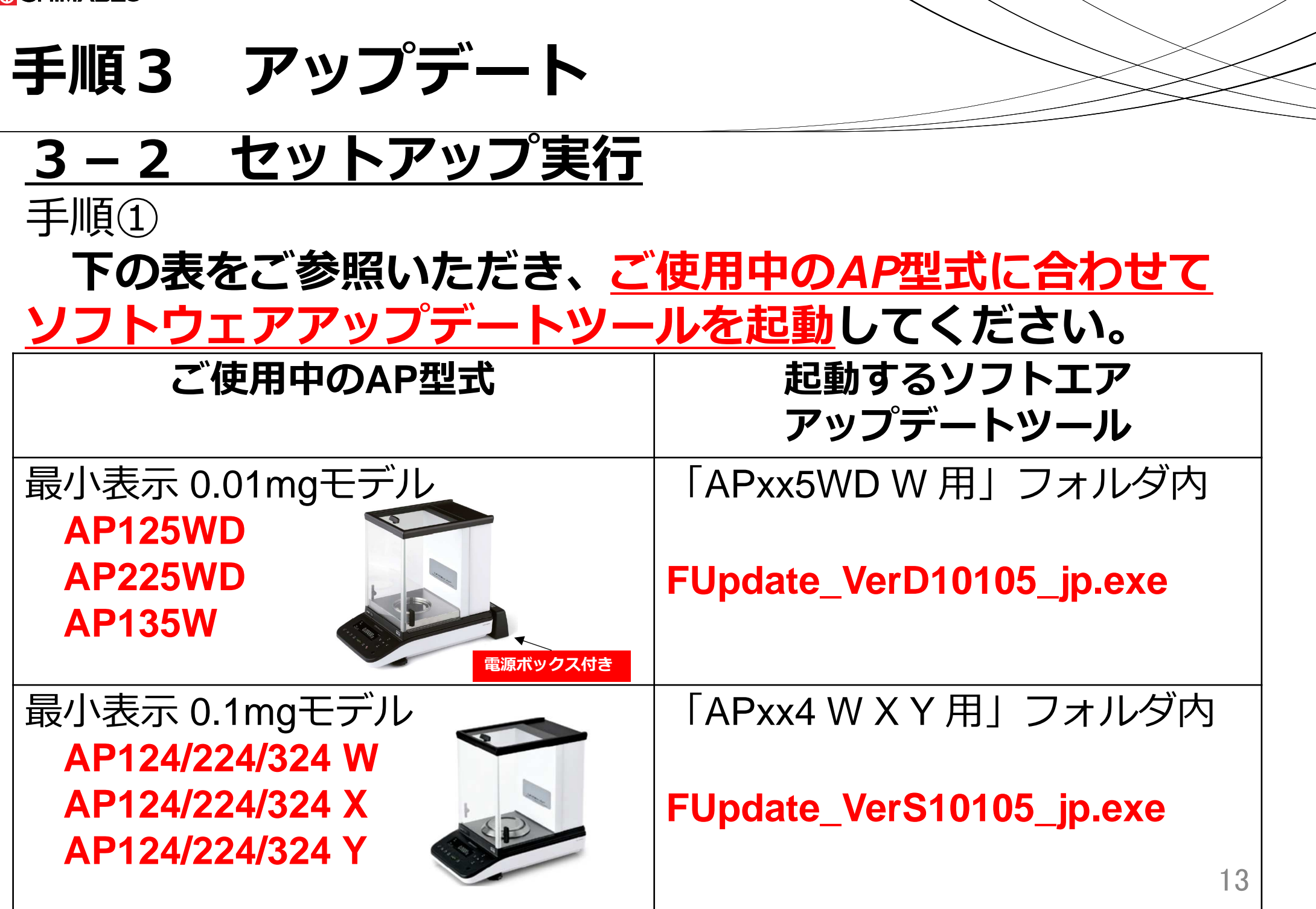

## 手順3 アップデート

## <u>3-2 アップデート実行</u> 手順②

#### 1)右図の確認ウィンドウが 表示されたら[はい]をクリ ックしてください。 2)プログラムが起動したら ウィンドウ左上ボックスで 手順2-2,2-3で記録した COM番号(COM X)を選択 し、[開始]ボタンを押します。

※左上ボックスが空白の場合は ー旦プログラムを終了([X]をク リック)し、手順1から再度 ご確認をお願いいたします。

#### 確認ウィンドウWindows7の場合

| U       | ) バの不明な発行7<br>可しますか? | てからのノロクラムにこのコンビューターへの変更を |
|---------|----------------------|--------------------------|
|         | プログラム名:              | Update_D10105_jp.exe     |
|         | 発行元:                 | 不明                       |
|         | ファイルの入手的             | も: このコンピューター上のハード ドライブ   |
| $\odot$ | 詳細を表示する( <u>D</u> )  | (はい(Y) いいえ(N)            |
|         |                      |                          |

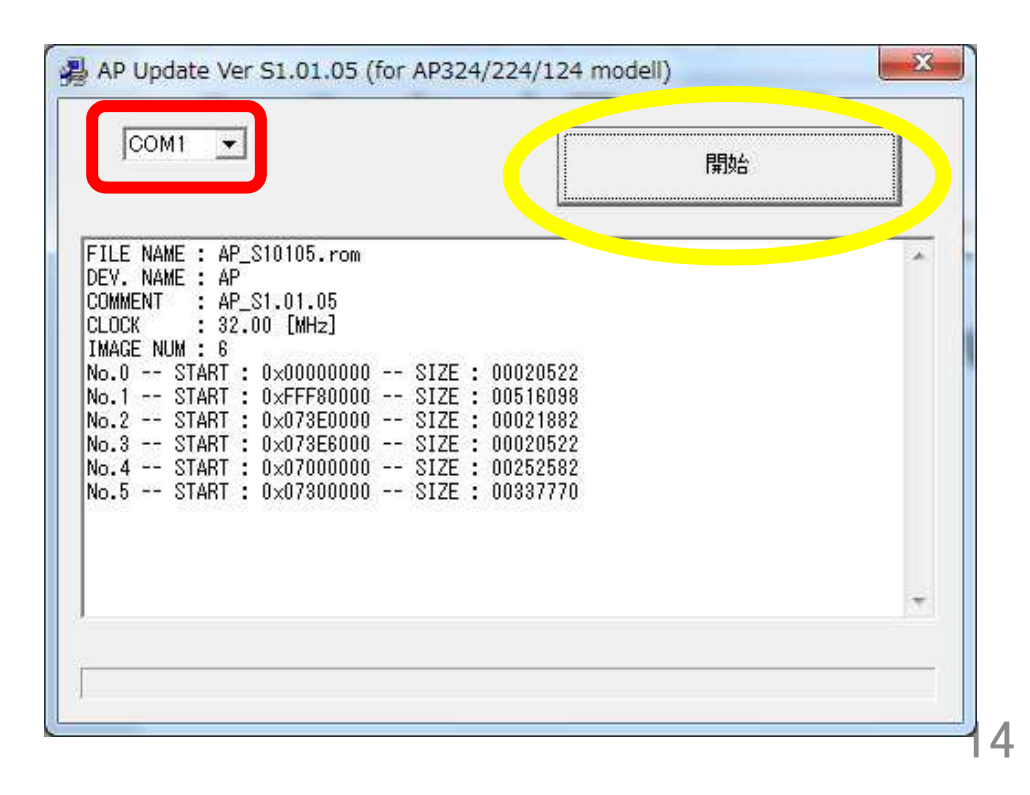

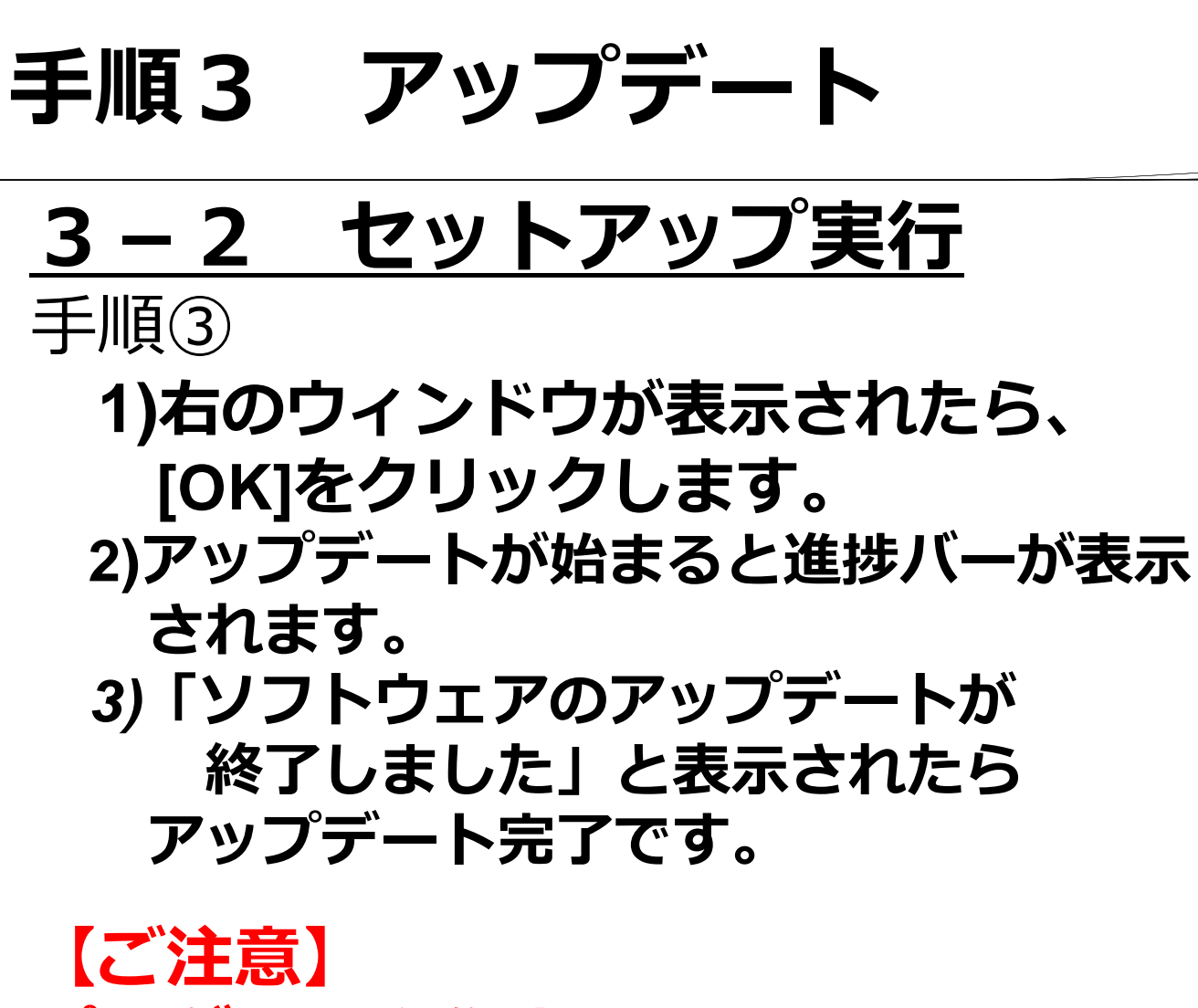

|                                                                 | Are you sure to update Flash ROM ?                                                                                                    |     |
|-----------------------------------------------------------------|----------------------------------------------------------------------------------------------------|-----|
|                                                                 | Dev. Name : AP AP                                                                                                    |     |
|                                                                 | Comment : Loader 1.0 → AP_S1.01.05                                                                                                    |     |
|                                                                 | OK Cancel                                                                                                    |     |
|                                                                 |                                                                                                    | _   |
| AP Up                                                           | date Ver S1.01.05 (for AP324/224/124 modell)                                                                                                    | X   |
| loo                                                             |                                                                                                    | a   |
| lco                                                             | 開始                                                                                                    |     |
|                                                                 |                                                                                                    | 1   |
| ROGRAM                                                          | SIZE : 20522 PACKET SIZE : 256<br>PROGRAM STARTED.                                                                                                    | *   |
| AUD RA<br>RASE -                                                | TE IS CHANGED TO 57600 [BPS].<br>- ADDRESS : 0×FFF80000 SIZE : 524288                                                                                                    |     |
| NAGE N<br>Rase -                                                | o.1 ADDRESS : 0xFFF80000 SIZE : 516098 PACKET SIZE : 256<br>- ADDRESS : 0x073E0000 SIZE : 24576                                                                                                    |     |
| IIIOL .                                                         | o.2 ADDRESS : 0×073E0000 SIZE : 21882 PACKET SIZE : 256<br>- ADDRESS : 0×073E6000 SIZE : 40960                                                                                                    |     |
| MAGE N<br>RASE -                                                |                                                                                                    |     |
| MAGE N<br>RASE -<br>MAGE N<br>RASE -                            | o.3 ADDRESS : 0×073E6000 SIZE : 20522 PACKET SIZE : 256<br>- ADDRESS : 0×07000000 SIZE : 1048577                                                                                                    | 111 |
| MAGE N<br>RASE -<br>NAGE N<br>RASE -<br>NAGE N                  | o.3 ADDRESS : 0×073E6000 SIZE : 20522 PACKET SIZE : 256<br>- ADDRESS : 0×07000000 SIZE : 1048577<br>o.4 ADDRESS : 0×07000000 SIZE : 252582 PACKET SIZE : 256<br>- ADDRESS : 0×07200000 SIZE : 917E04                                                                                | ш   |
| MAGE N<br>RASE -<br>MAGE N<br>RASE -<br>MAGE N<br>MAGE N<br>ロトロ | o.3 ADDRESS : 0×073E6000 SIZE : 20522 PACKET SIZE : 256<br>- ADDRESS : 0×07000000 SIZE : 1048577<br>o.4 ADDRESS : 0×07000000 SIZE : 252582 PACKET SIZE : 256<br>- ADDRESS : 0×07000000 SIZE : 917504<br>- ADDRESS : 0×07300000 SIZE : 91770 PACKET SIZE : 256<br>7ェアのアップデートが終了しました。 | III |

プログラム動作中は、 ①<u>PCも天びんも電源を切らないでください。</u> ②<u>USBケーブルを外さないでください。</u> 天びんが故障する場合があります。 手順4 動作確認

#### 確認手順① **天びんから、USBケーブルを 外します。**

#### 確認手順② **天びんの電源を抜いて、** 再度入れて下さい。

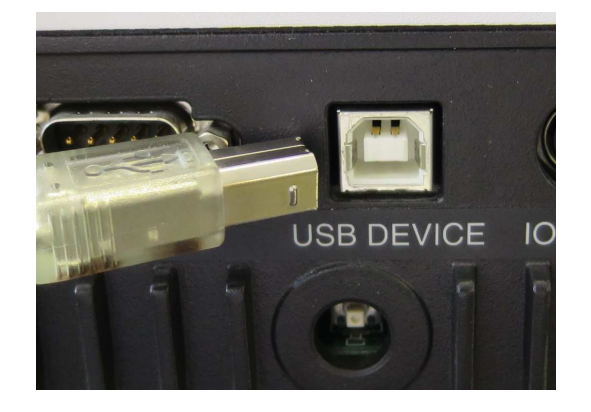

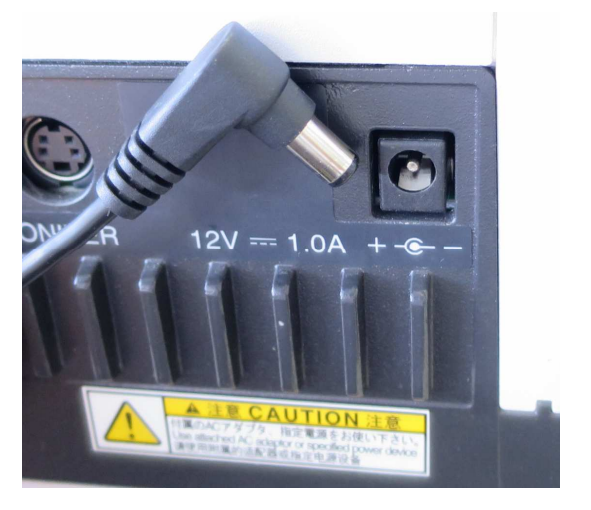

手順4 動作確認

#### 確認手順③

1)表示器右下に Ver番号が表示されます。 下表の番号が表示されることをご確認 ください。

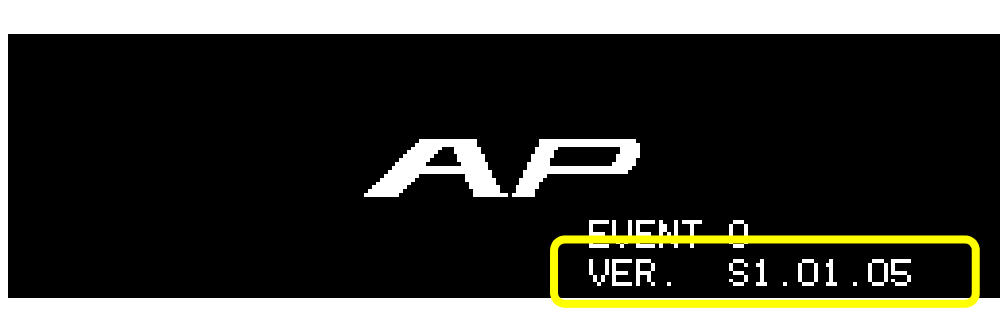

<u>ご注意</u> <u>ご使用中の型式に応じて、</u> <u>Ver番号の先頭にDまたはSが</u> 正しく表示されることをご確 認ください。誤ったソフトを 書き込んだ場合は、次頁の確 認手順④をご参照ください。

2)その後、OFF表示まで 進むことをご確認ください。

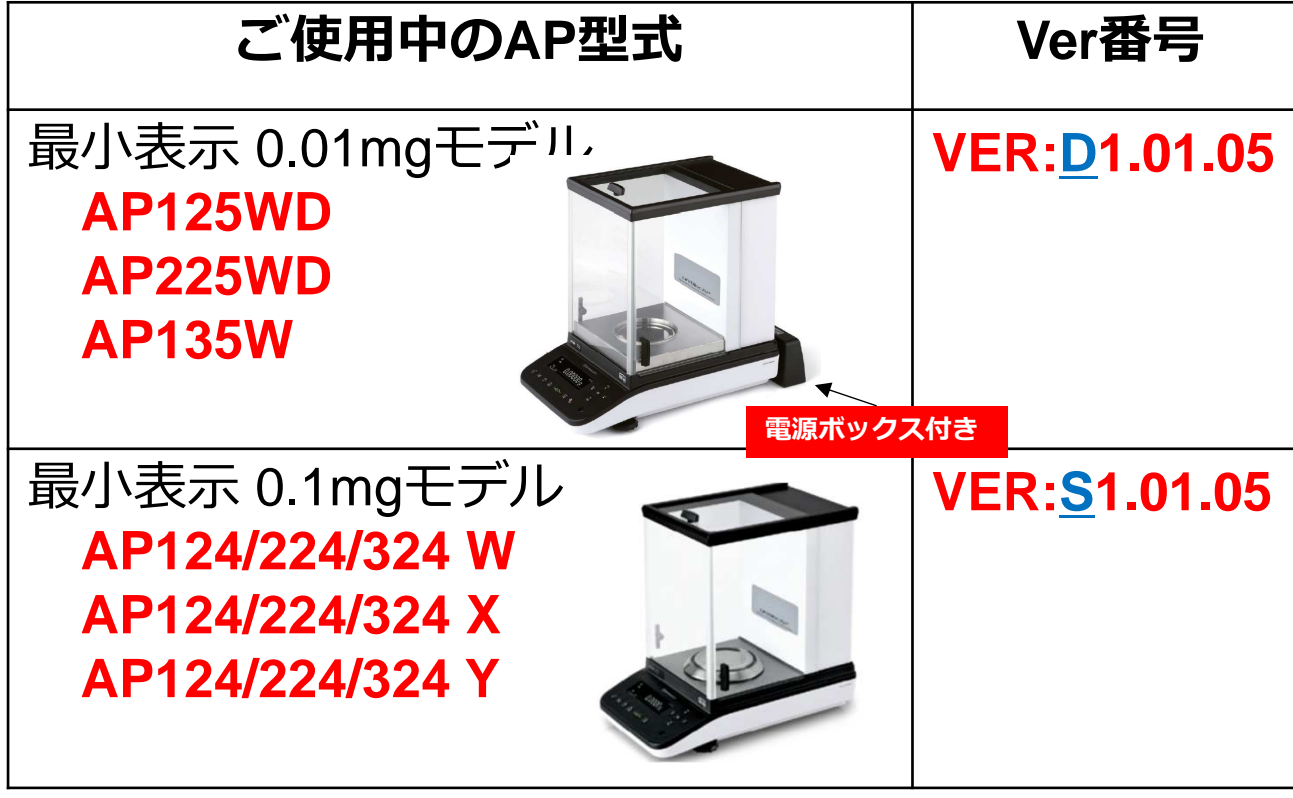

## 手順4 動作確認

確認手順④

0.1mgモデルに0.01mg用のソフトウェアを書き込んだ場合(また はその逆)、内部メモリエラーや感度校正エラーが表示されるこ とがあります。

このような場合は、天びんのACアダプタを電源から抜き、アップ デートツールを閉じた後、手順3-1から再度行ってください。

<u>※アップデートはやり直しが出来ます。アップデートをやり直し</u> ても、計量性能には影響ありません。

#### 以上で作業は終了です。

### ご協力いただき、誠にありがとうございました。